# Phone Banking Using webElect

Volunteer Training September 17, 2024

## Agenda

- The Big Picture
- Phone Banking Plan
- Process Overview
- Detailed Instructions

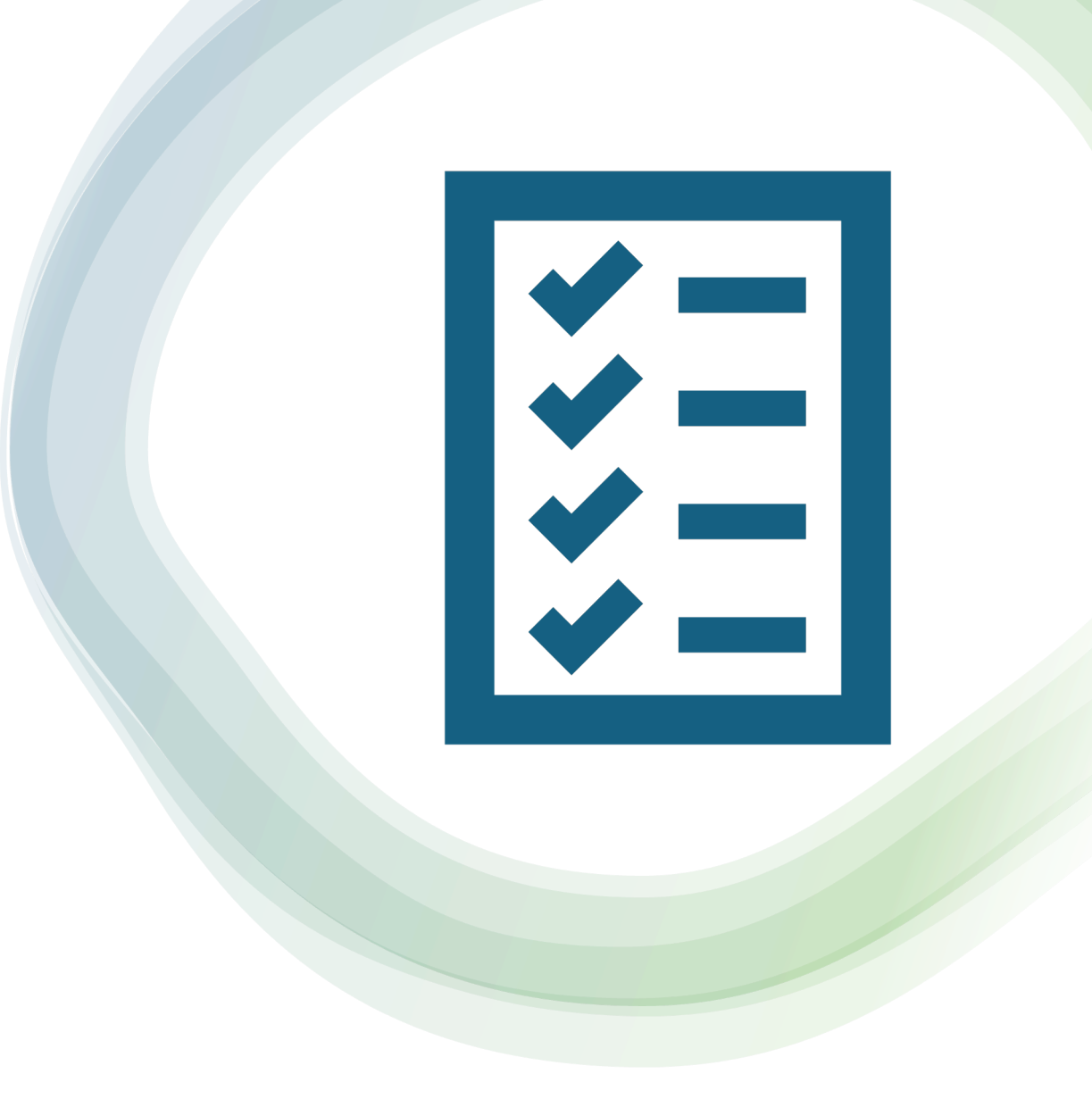

# **Channels For Reaching Voters**

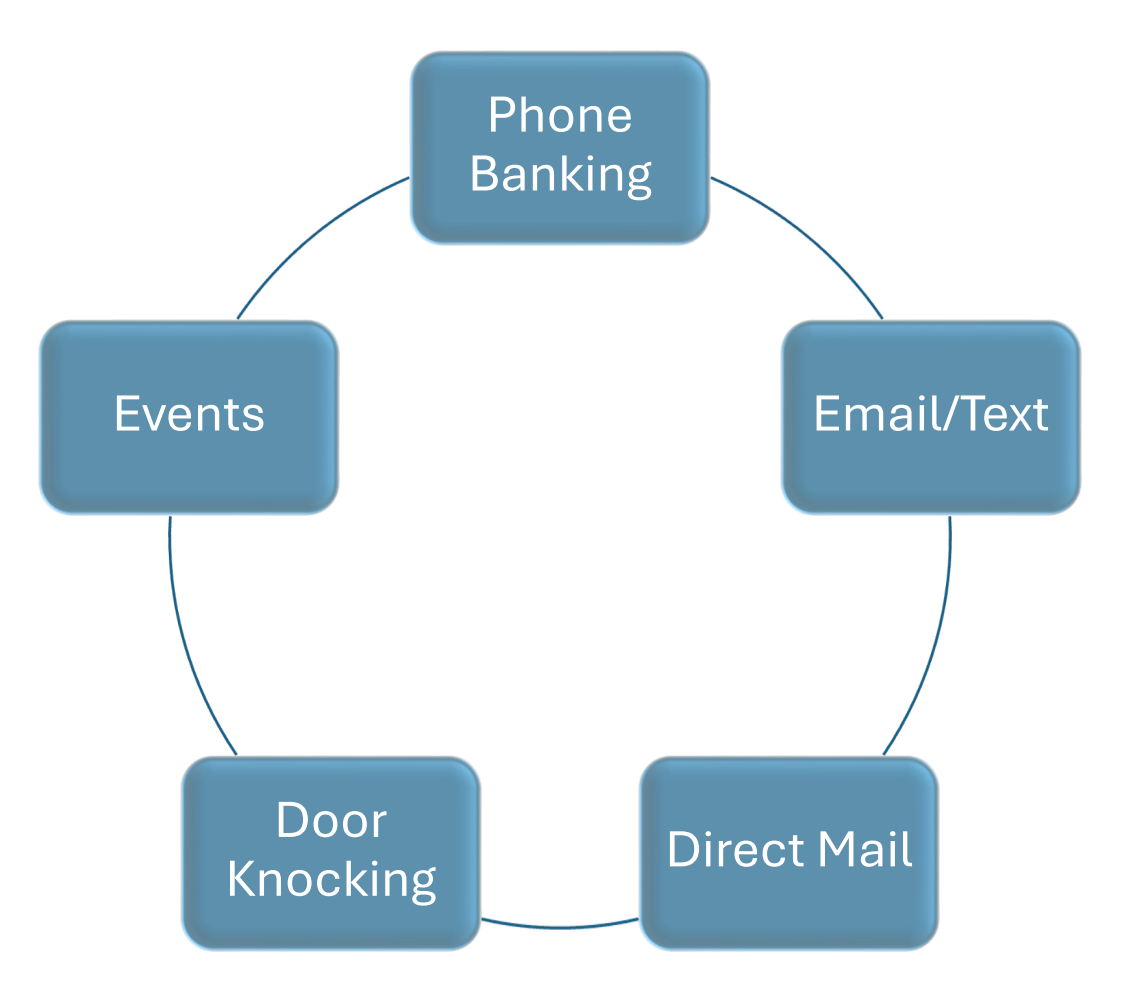

The Importance of Phone Banking Democrats Won The VBM Vote

**District 1** 

| Candidate | <b>Election Day</b> | <b>Early Voting</b> | VBM    |
|-----------|---------------------|---------------------|--------|
| Felton    | 30.73%              | 30.90%              | 48.73% |
| Garner    | 31.61%              | 32.17%              | 26.49% |
| Stanoch   | 37.66%              | 36.93%              | 24.79% |

### District 3

| Candidate | <b>Election Day</b> | <b>Early Voting</b> | VBM    |
|-----------|---------------------|---------------------|--------|
| Kennedy   | 41.26%              | 43.74%              | 52.96% |
| Lynch     | 35.94%              | 30.51%              | 25.75% |
| Parkman   | 22.81%              | 25.75%              | 21.29% |

# The Big Picture For School Board District 1

| Republicans          | 34,627 |
|----------------------|--------|
| NPAs                 | 17,768 |
| Democrats            | 14,286 |
|                      |        |
| Total Republicans    | 34,627 |
| - With Phone Number  | 23,226 |
| New Republicans*     | 3,714  |
| - With Phone Number* | 1,051  |
|                      |        |
| Total NPA            | 17,768 |
| - With Phone Number  | 12,280 |
| New NPAs*            | 1,923  |
| - With Phone Number* | 681    |

\*Excludes Candidate Petition Signers

# Phone Banking Plan Used During The Primary

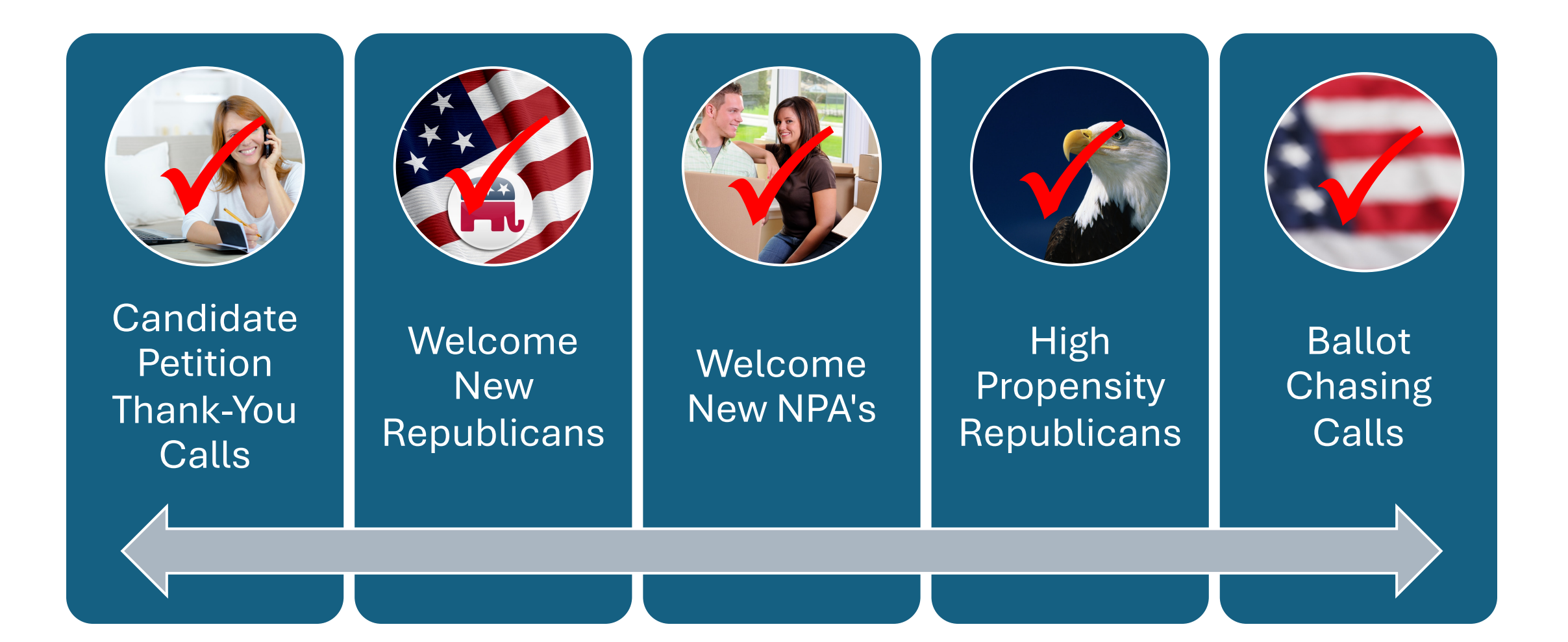

## **Process Overview**

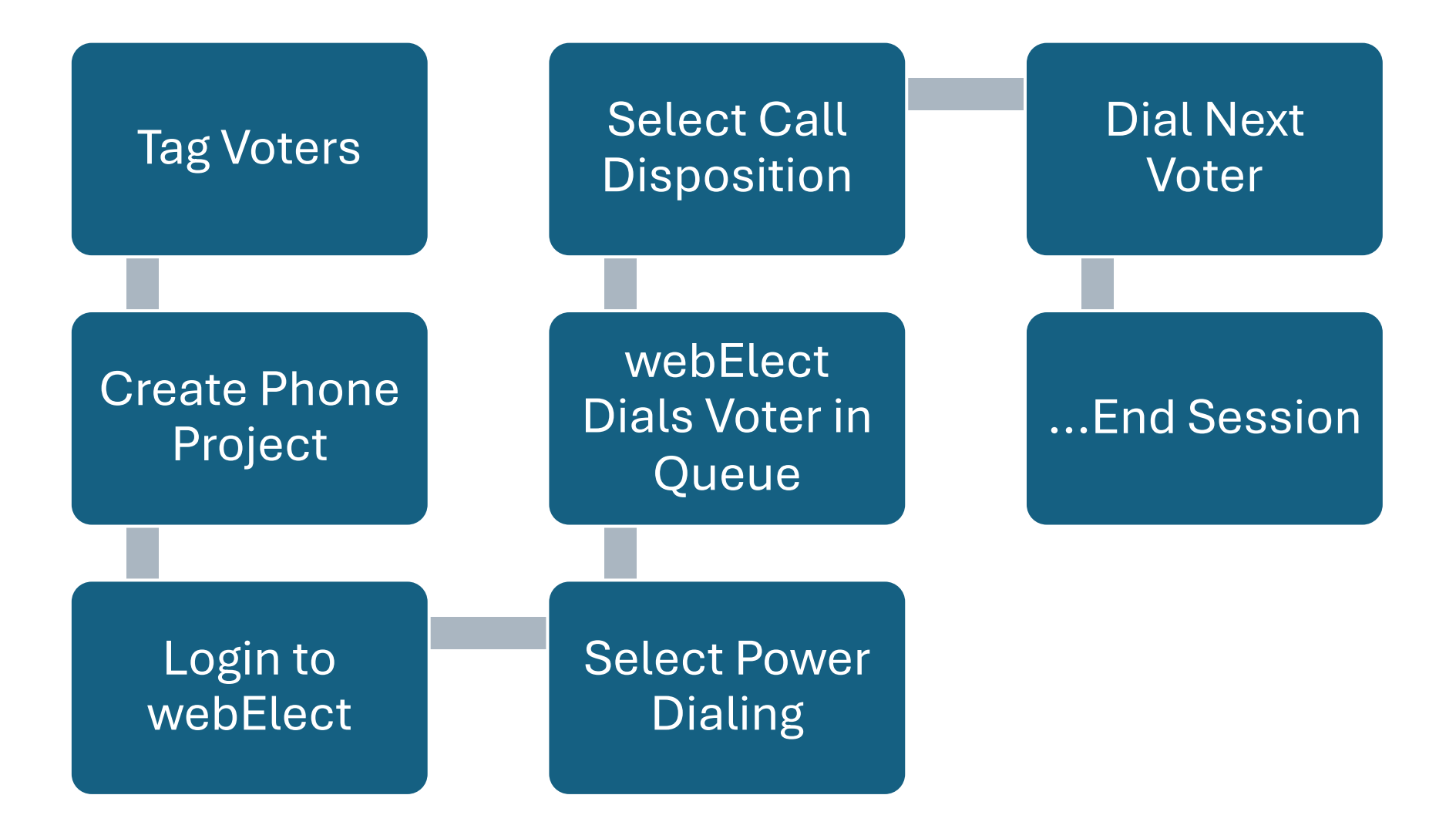

# Requirements

- Access to a webElect account
  - Must be unique for each candidate
- Laptop or tablet computer
- Smartphone
- Option headset, earbuds, etc.

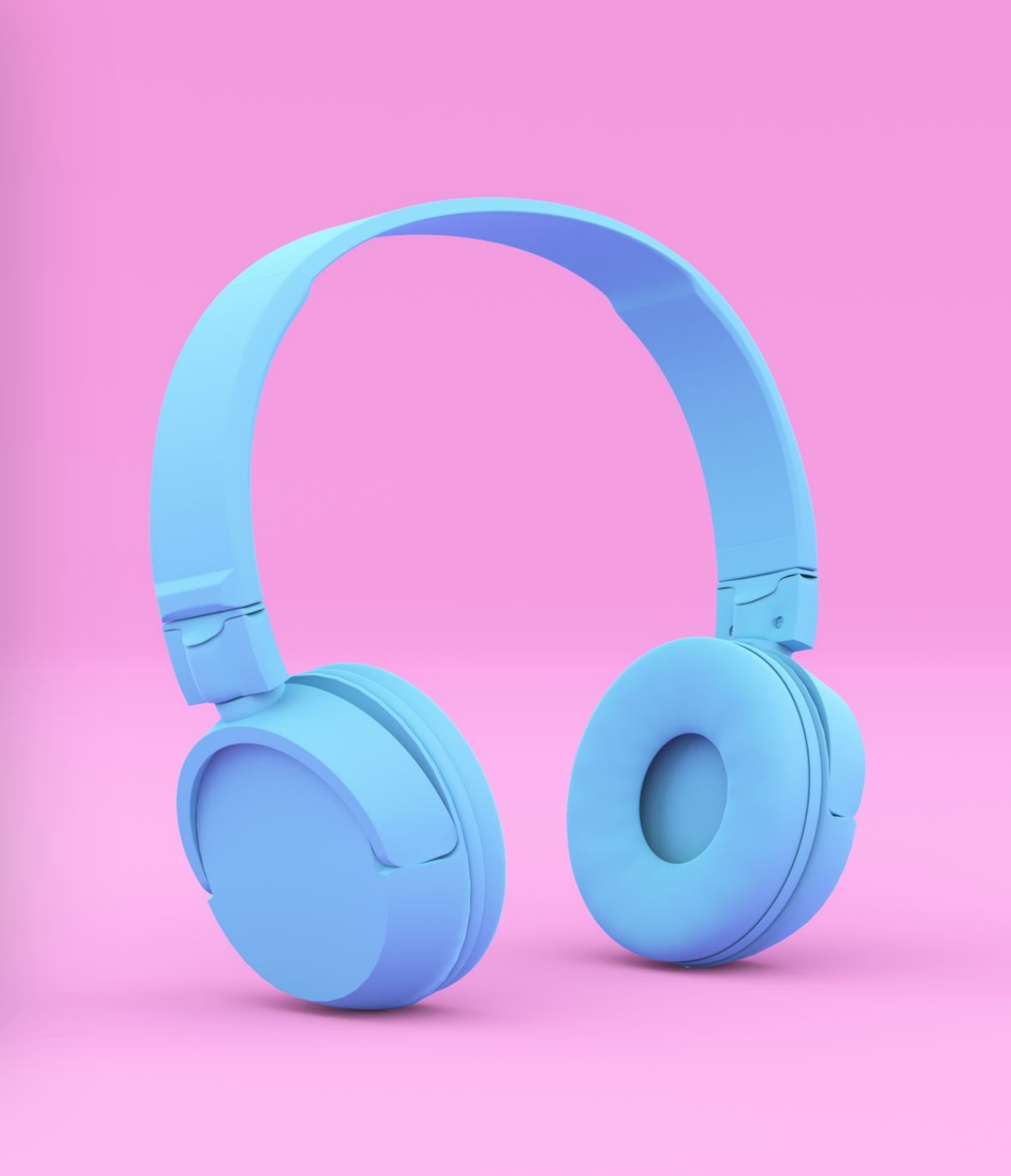

### Create Your webElect Account

- 1. Email generated once your email has been added to webElect
- 2. Temporary password and PIN will be provided

#### webElect.net

Welcome to <u>webElect.net</u> for the Mark Stanoch for Manatee School Board District 1 campaign To: Mark Stanoch

nave been added as a user to the webElect.net dataset for the Mark Stanoch for Manatee School Board District 1 campaign.

tting Started Guide is available here: ://webelect.net/pub/docs/show/getting-started-guide

#### site Instructions:

cess the login page at <a href="https://webelect.net/login">https://webelect.net/login</a> gin as <a href="mark.stanoch@me.com">mark.stanoch@me.com</a> and the following temporary password: 7424329 aintain the best security for the campaign, you should never share your login information with other people.

#### ne/iPad App Instructions

ben Safari and visit <u>https://webelect.app</u> noose to "Add To Homescreen" when prompted. ben the newly installed Home Screen app icon. nter your email address and this PIN code: **2269** 

bid App Instructions ben Chrome and visit <u>https://webelect.app</u> loose to "Add To Homescreen" when prompted. ben the newly installed Home Screen app icon. Iter your email address and this PIN code: **2269** 

r Location Access when prompted for proper operation of the walk map.

nay change your app PIN by logging into the website and clicking the "Change/Info Password" link on the Main Menu.

experience issues with the app, try:
fying your data connection is OK by visiting other websites in your browser.
all the app to Home Screen if you have not already done so.
abling location access for the app by going into Safari/Chrome browser settings and disabling location sharing for "webelect.app"

### Login To Your webElect Account

- With your browser navigate to "webelect.net"
- 2. Click on "Login".

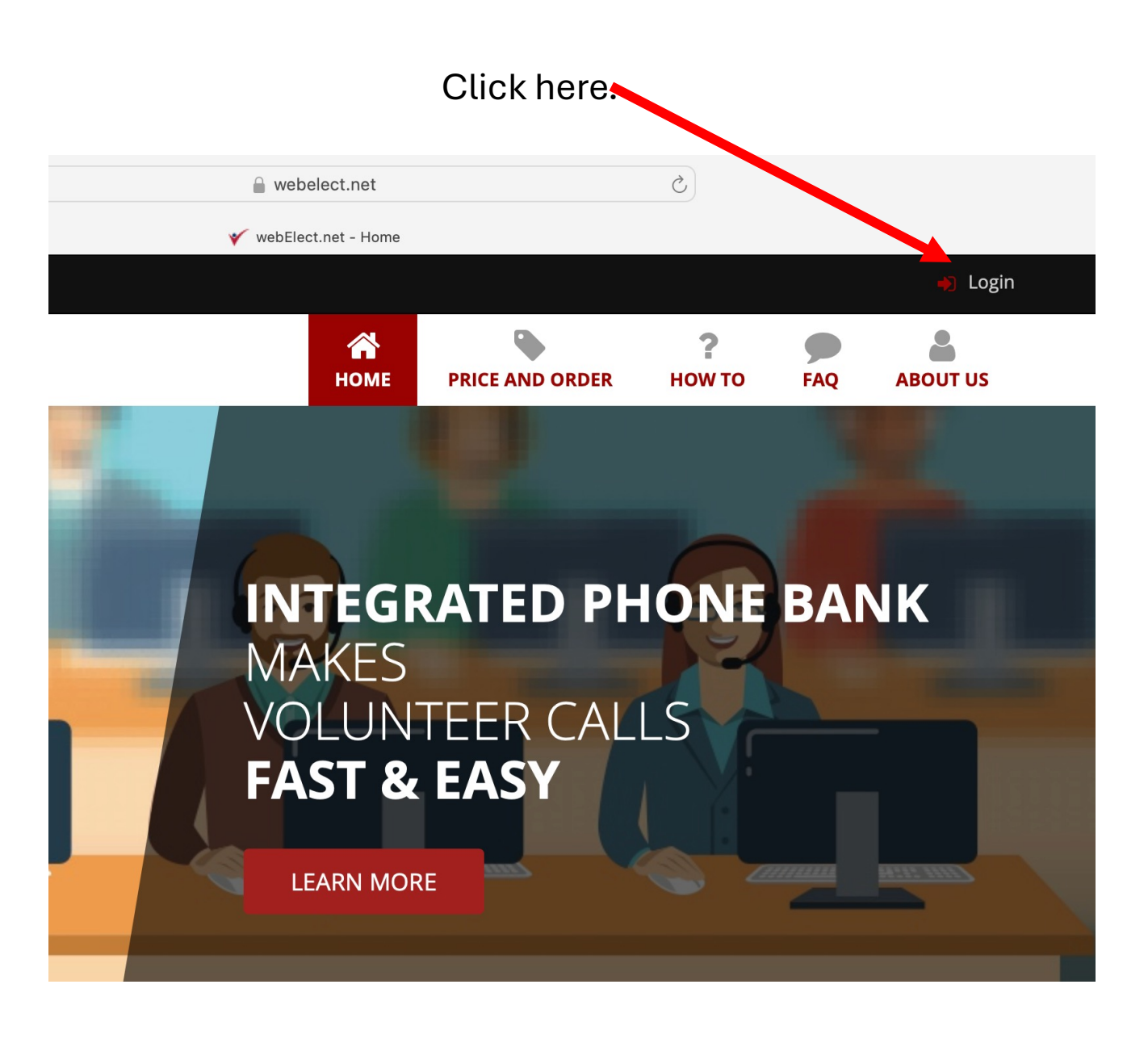

#### V Mark Stanoch for Manatee School Board District 1 -

### Once logged in, you will be presented with the Home Page.

👬 Report a Problem

2. Click on "Phone"

| Q Search                      | > | Click the <b>#</b> thumbtack icon in the header of any expanded section to the section expanded |
|-------------------------------|---|-------------------------------------------------------------------------------------------------|
| Voter Info through 04/30/2024 | > | the section expanded.                                                                           |
| GOTV                          | > | The default main menu has changed to the collapsed mode. You can ch                             |
| 📩 Walk                        | > | back to Expanded mode by clicking your name in the right margin of the                          |
| J Phone                       | > | neader and selecting Lapand Mend.                                                               |
| Signs                         | > |                                                                                                 |
| 🚞 Calendar                    | > |                                                                                                 |
| I Finance                     | > |                                                                                                 |
| ••• Other                     | > |                                                                                                 |
| C Administration              | > |                                                                                                 |
|                               |   |                                                                                                 |
|                               |   |                                                                                                 |

May 16 | May's voter data release (data as of 4/30) is now live. Primary election VBM data will be available around June 28th.

#### V Mark Stanoch for Manatee School Board District 1 -

1 🗘 Mark Stanoch 🕶

#### May 16 | May's voter data release (data as of 4/30) is now live. Primary election VBM data will be available around June 28th.

>

🟦 Report a Problem

### 1. Click on "Make Calls"

| Q Search                      | >  | Click the 📮 thumbtack icon in the header of any expanded section to keep |    |
|-------------------------------|----|--------------------------------------------------------------------------|----|
| Toter Info through 04/30/2024 | >  | the section expanded.                                                    |    |
| GOTV                          | >  | The default main many has changed to the collapsed mode. You are changed |    |
| 📩 Walk                        | >  | back to Expanded mode by clicking your name in the right margin of the   |    |
| J Phone                       | ~  | neader and selecting Expand Menu.                                        |    |
| J Make Calls                  |    | J Phone                                                                  | Ŧ. |
| Project Administration        |    | J Make Calls                                                             |    |
| ? How Do I □                  |    | Reproject Administration                                                 |    |
| 🖵 Signs                       | >  | ? How Do I                                                               |    |
| 📩 Calendar                    | >  |                                                                          |    |
| Finance                       | >  |                                                                          |    |
| ••• Other                     | >  |                                                                          |    |
| Contraction                   | >  |                                                                          |    |
|                               |    |                                                                          |    |
|                               | Cl | ick here.                                                                |    |

- You will be presented with a list of Phone Projects.
- 2. Click on "Make Calls Using" next to the "Signed Petition Thank You Call" Phone Project

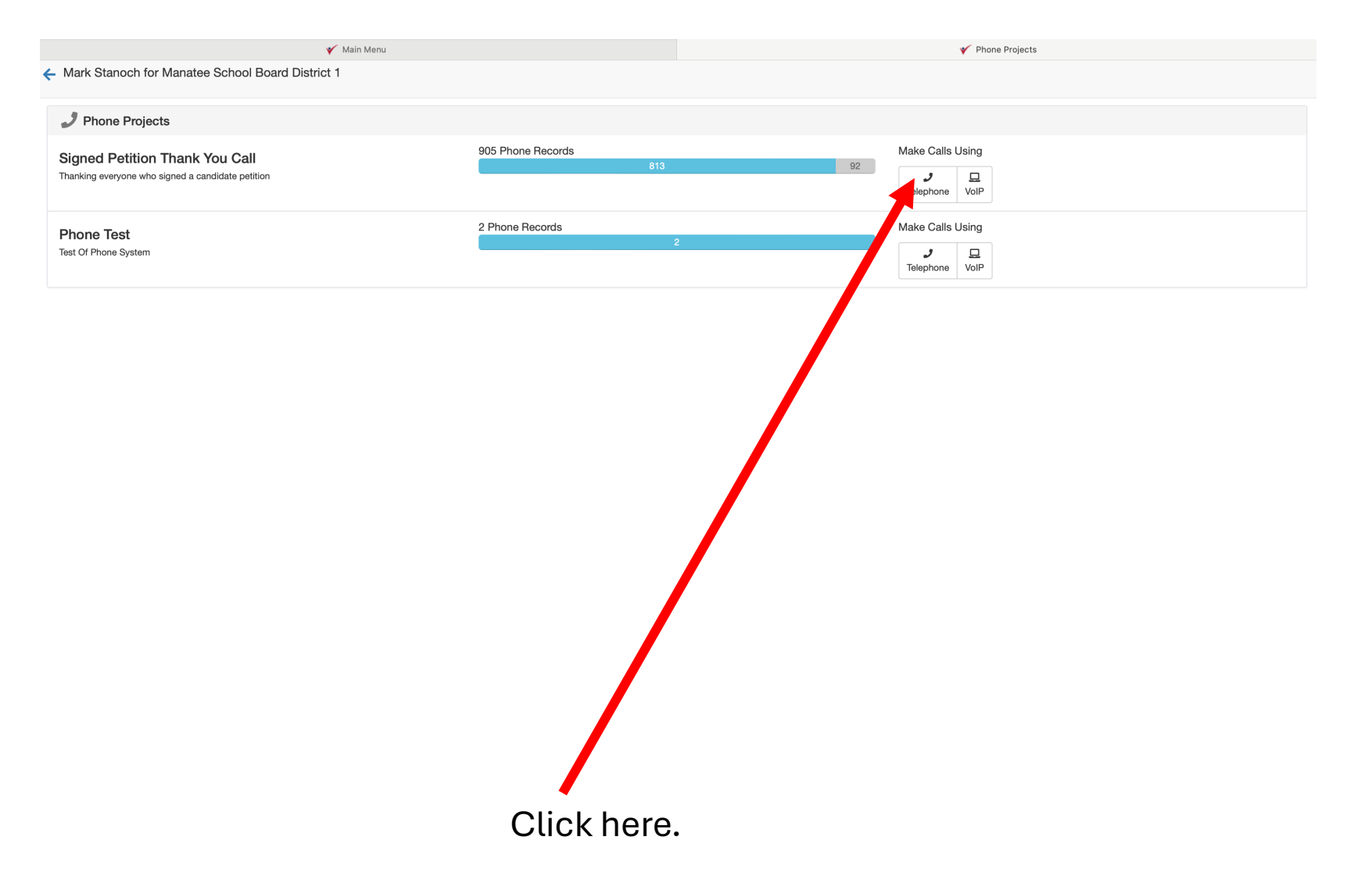

🎸 Main Menu Y Phone Bank Call Project Signed Petition Thank You Call Calling Via Telephone There are two ways to call via Telephone. Power Dialing 1. You will be Power Dialing connects your phone to webElect and then webElect dials each number semi-automatically. Power Dialing also allows you to leave a pre-recorded message for answering machines while moving on to the next call while the message is left. Power Dialing requires prepaid credits. presented with Proceed With Power Dialing the "Calling Via Standard Dialing Telephone" Standard Dialing requires to manually dial each phone number on your phone and does not allow leaving prerecorded messages on answering manines. Standard Dialing does not require prepaid credits. options page. Proceed With Standard Dial "Proceed With

Power Dialing".

2. Click on

Click here.

- You will be presented with the originating phone number and the Call Script.
- 2. Dial into the phone number displayed and when prompted enter the passcode displayed.
- 3. Click on "Begin" to start dialing.

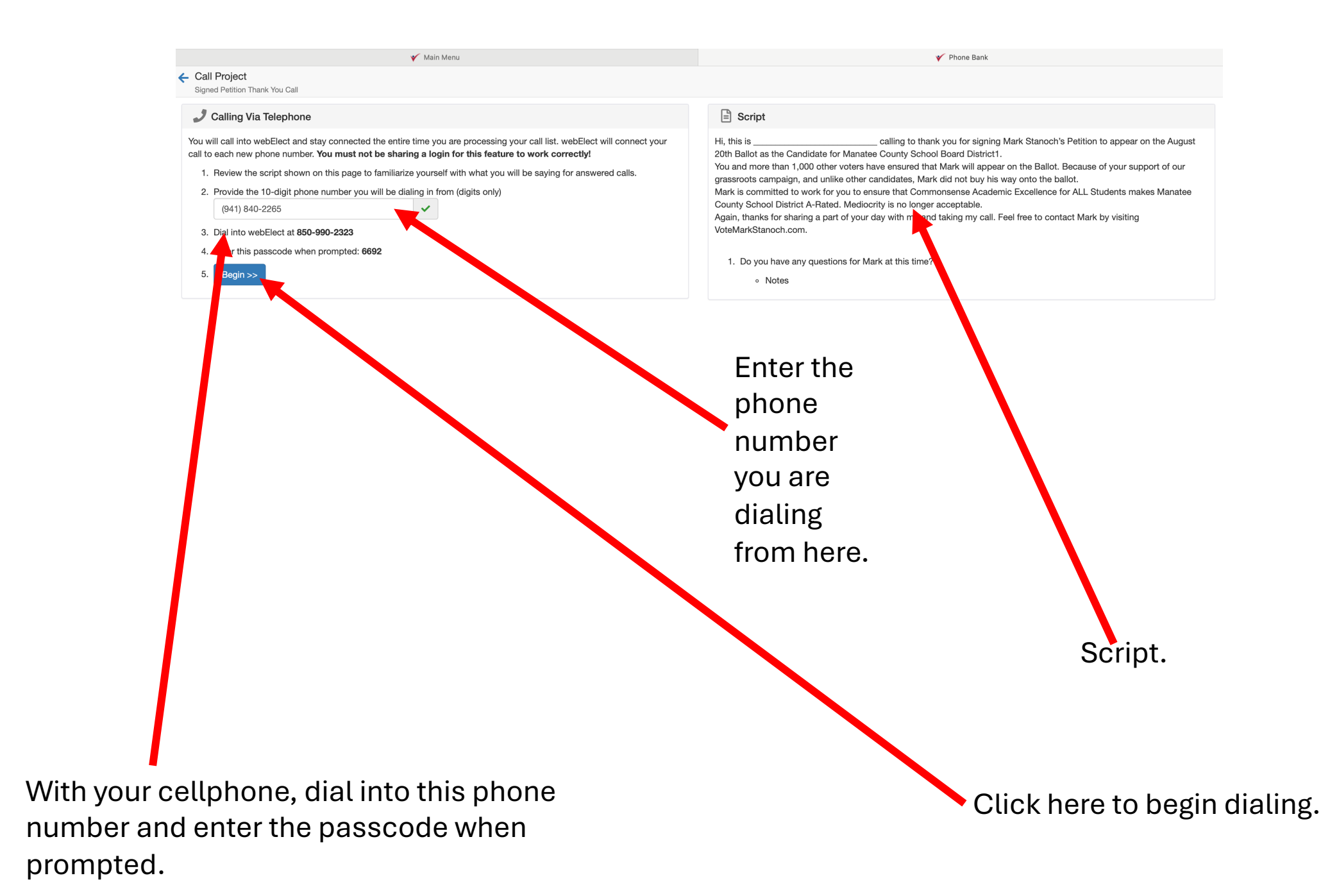

#### Call Project

Signed Petition Thank You Call

#### Calling Via Telephone

 Reminder: be sure to enter the number you are dialing from here. You will call into webElect and stay connected the entire time you are processing your call list. webElect will connect your call to each new phone number. You must not be sharing a login for this feature to work correctly!

- 1. Review the script shown on this page to familiarize yourself with what you will be saying for answered calls.
- 2. Provide the 10-digit phone number you will be dialing in from (digits only)

(941) 799-1234

- 3. Dial into webElect at **850-990-2323**
- 4. Enter this passcode when prompted: 5214
- 5. Begin >>

-990-2323 n prompted: 5214 Make sure you enter the phone number you are dialing from here. Do NOT enter the candidate's phone number. 2

g

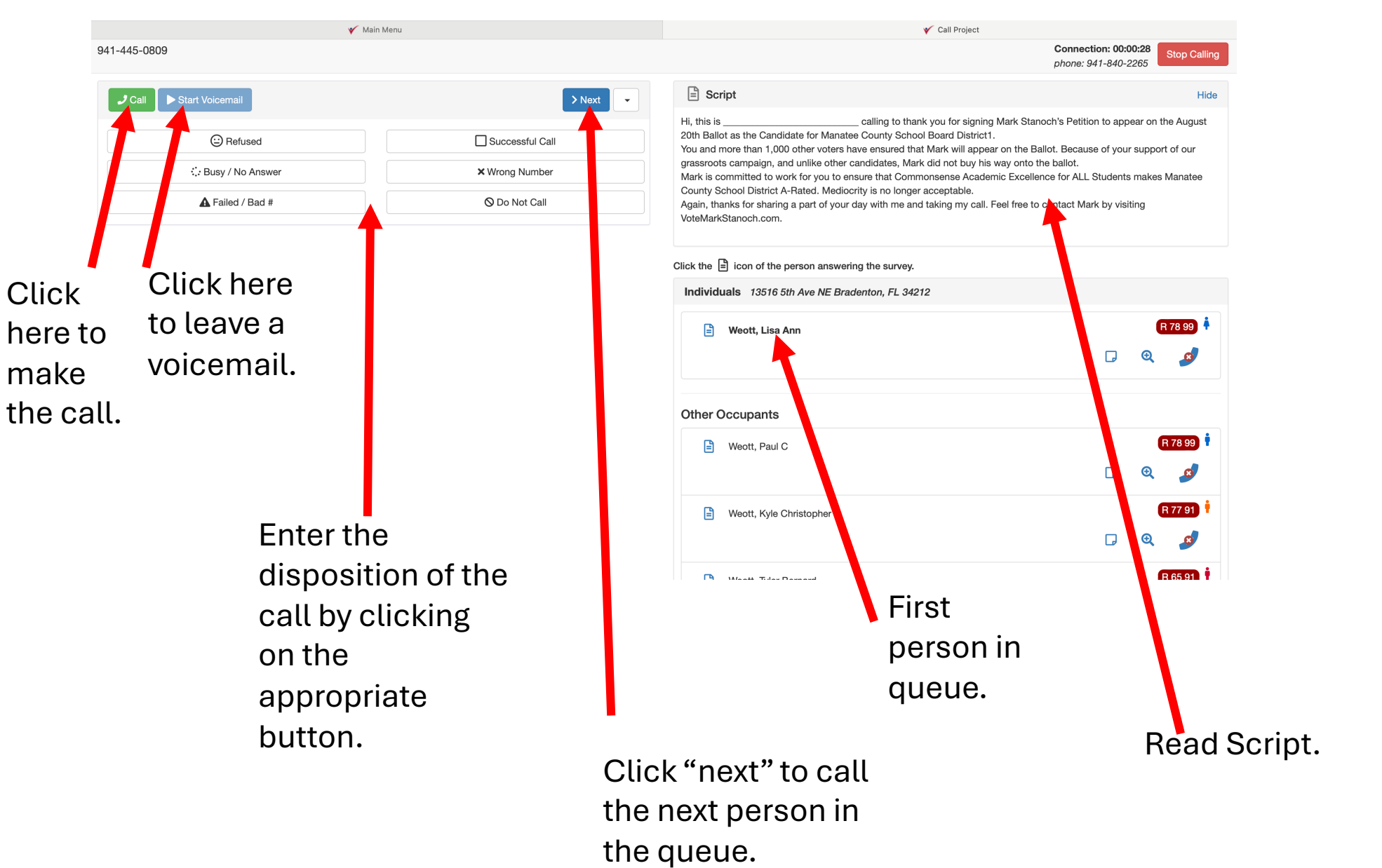

1. You will be presented with the Call Queue and Call Script.

Click

here to

make

- 2. Click the "Call" button to call the person in the queue.
- 3. Select the appropriate disposition of the call.
- 4. Click "Next" to call the next person in the queue.

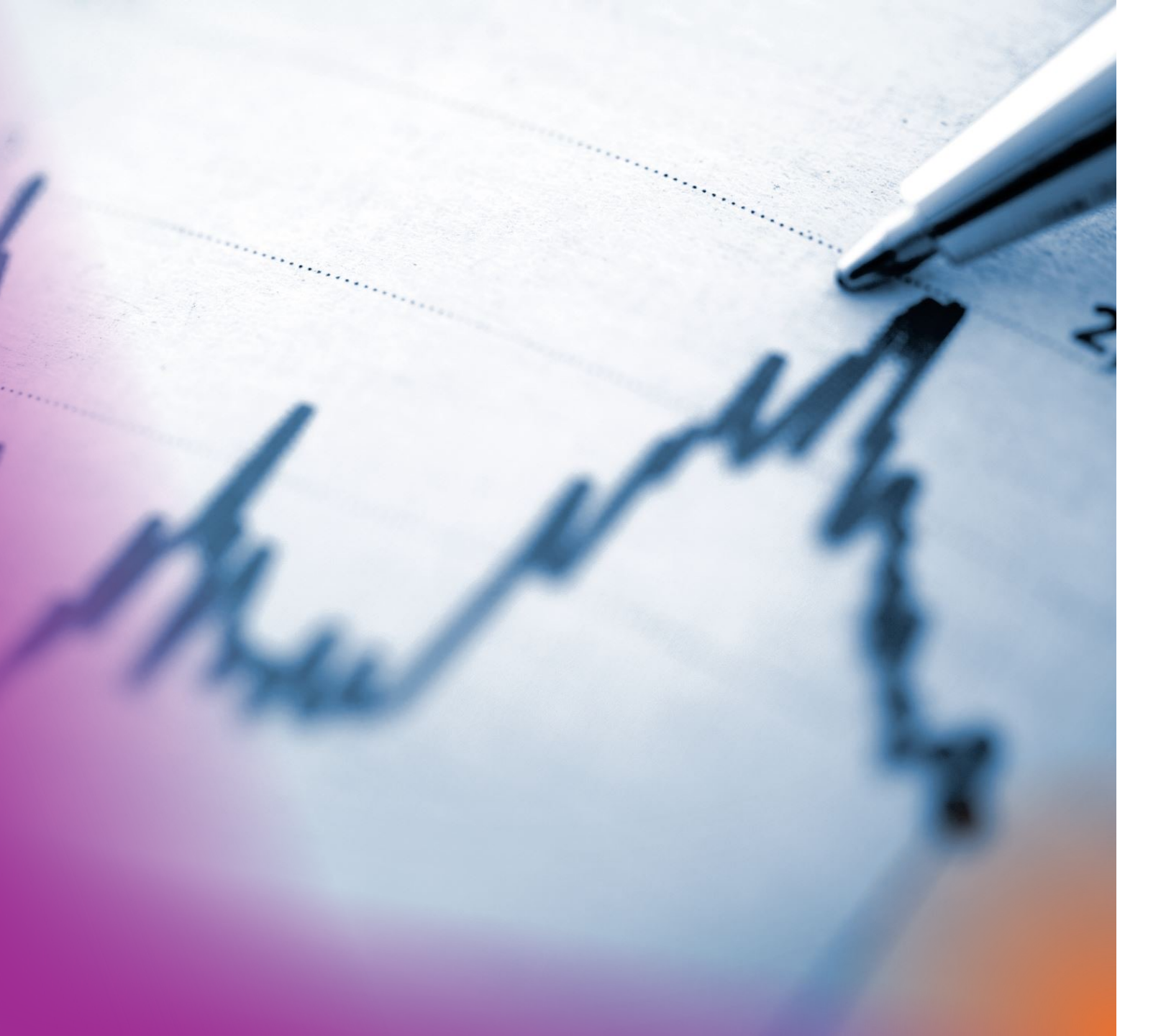

### What To Expect

- Average dials/hour: 60
- Average connections /hour: 8

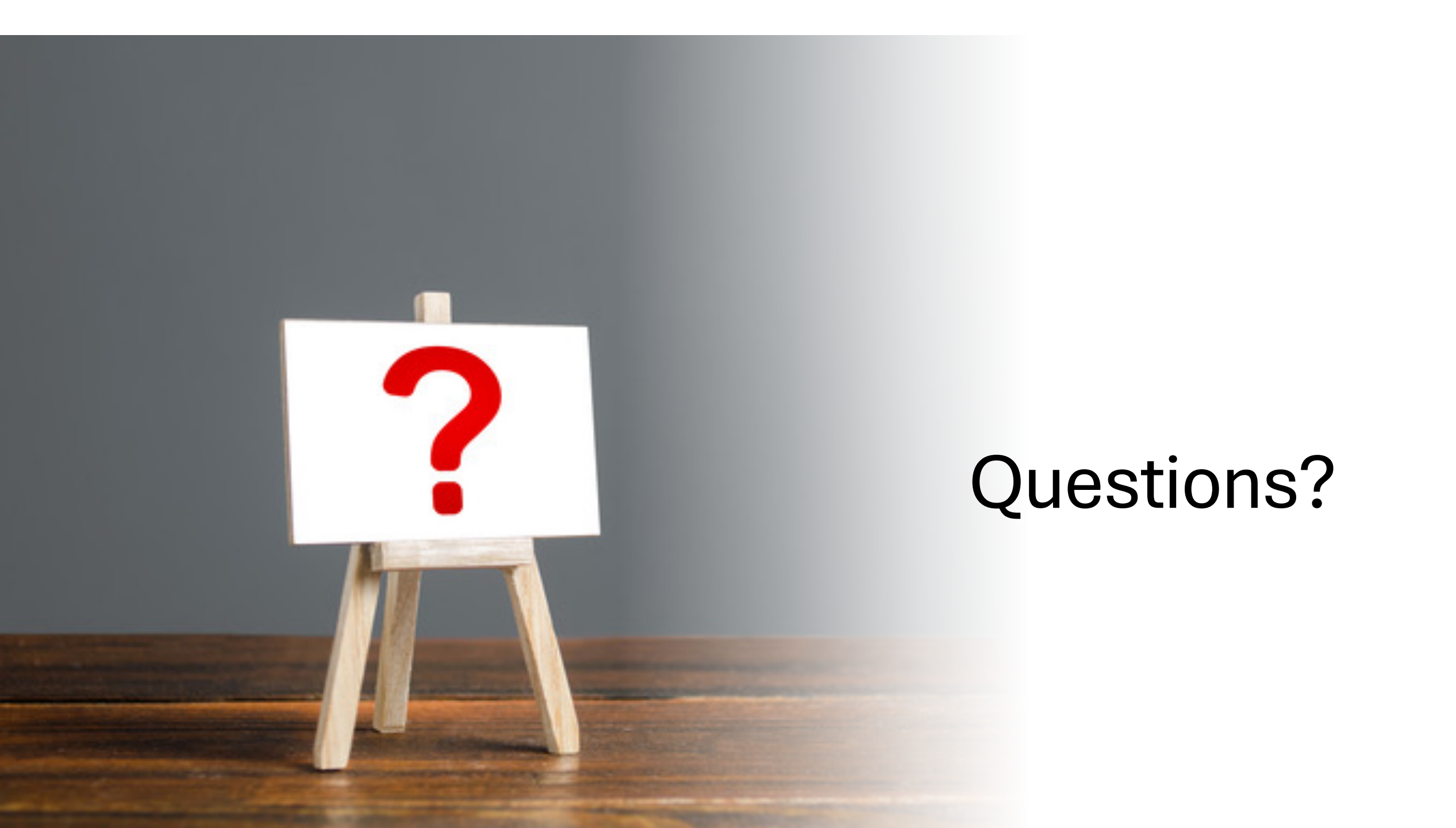